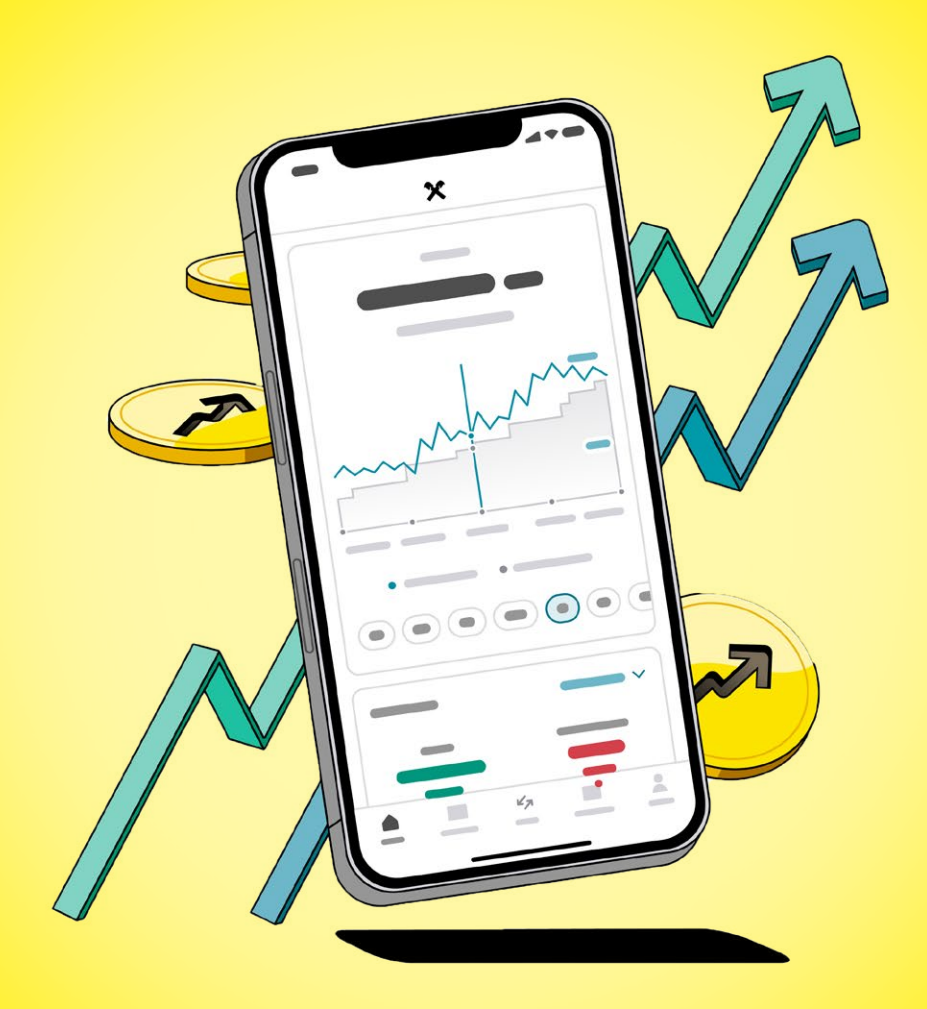

## ZALOŽENÍ INVESTIČNÍ SMLOUVY A AKTIVACE RAIFFEISEN INVESTICE

Aplikace Raiffeisen investice

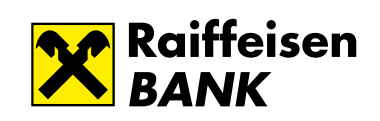

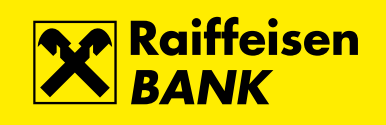

## AKTIVACE INVESTIČNÍ APLIKACE

 Do aplikace můžete vstoupit za pomocí aktivačního banneru, který najdete ve svém Raiffeisen mobilním bankovnictví v sekci Nastavení – Aktivovat – Raiffeisen investice.

| ← Nastavení             |             | ← Správa zařízení       |  |
|-------------------------|-------------|-------------------------|--|
| Nastavte si             |             | Vyberte aplikaci        |  |
|                         |             | Raiffeisen bankovnictví |  |
| Hlavní strana Aktivovat | Informuj mě | Raiffeisen investice    |  |
| Zabezpečení             |             |                         |  |
| Nastavení Face ID       | >           |                         |  |
| Změnit S-PIN            | >           |                         |  |
| Výchozí přihlašování    | >           |                         |  |
| Správa zařízení         | >           |                         |  |
| Oznámení a notifikace   |             |                         |  |
| Informuj mě             | >           |                         |  |
| Slevy a nabidky         | >           |                         |  |
|                         |             |                         |  |

2) Pokračujte s aktivací Raiffeisen investice.

|                                          | Správa zaříz         | ení                           |    |
|------------------------------------------|----------------------|-------------------------------|----|
| Ir                                       | nvestujte s o        | aplikací                      |    |
| ĸ                                        | airreisen in         | vestice                       |    |
| Začnět                                   | te ještě dnes invest | ovat jednoduše                |    |
| online do                                | siroke nabidky inv   | esticnich nastroji            | 1. |
|                                          | Zobrazit ben         | efity                         |    |
|                                          | Aktivovat apl        | ikaci                         | 2  |
| Aktivova                                 | iné aplikace         |                               |    |
|                                          |                      |                               |    |
| Samsung Si                               | M-A202F              | Aktivní                       | >  |
| Samsung SI<br>iPhone                     | M-A202F              | Aktivní                       | >  |
| Samsung SI<br>iPhone<br>iPhone           | M-A202F              | Aktivni<br>Aktivni<br>Aktivni | >  |
| Samsung SI<br>iPhone<br>iPhone<br>iPhone | M-A202F              | Aktivni<br>Aktivni<br>Aktivni | >  |

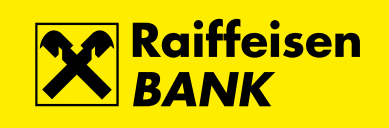

3) Pro správné spárování obou aplikací je nyní třeba udělit souhlas se sdílením osobních údajů.

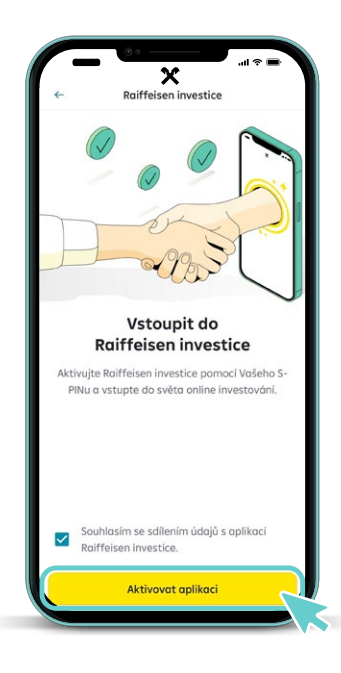

4) Zahájení aktivace potvrďte S-PINem, který používáte k potvrzování v aplikaci Raiffeisen mobilní bankovnictví.

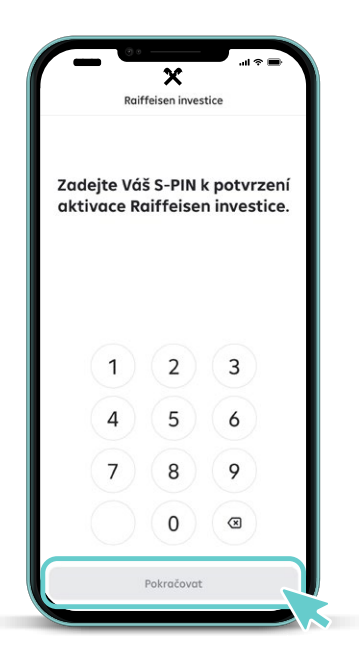

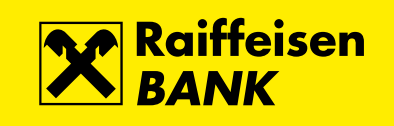

5) Pokračujte do aplikace a vytvořte PIN, který bude sloužit k přihlašování a autorizaci zadaných pokynů v mobilní aplikaci Raiffeisen investice.

Není nutné, aby Vámi zvolený PIN byl stejný jako ten, který používáte v Raiffeisen mobilním bankovnictví.

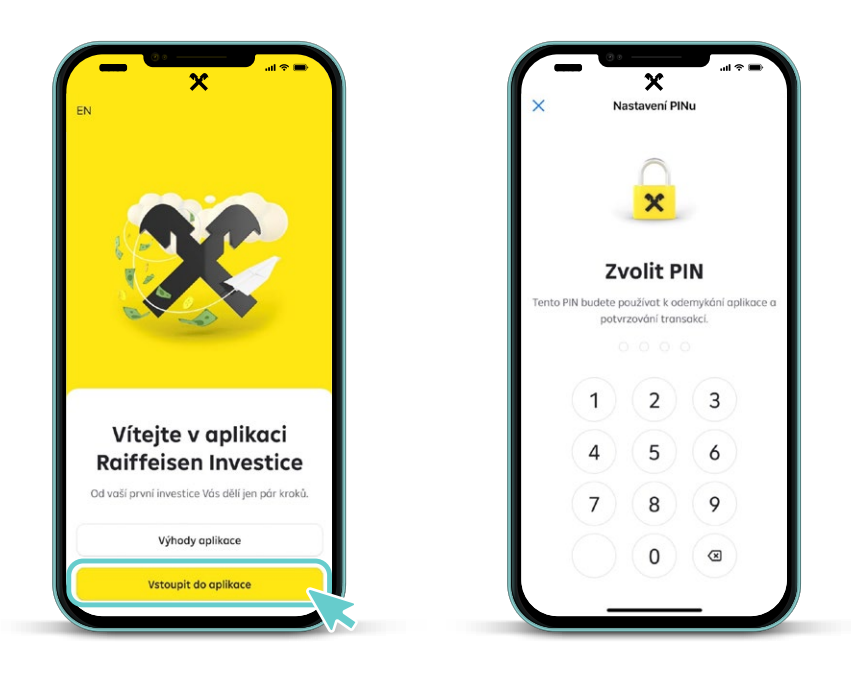

6) Pro přihlašování a autorizaci pokynů můžete využít také biometrického ověření. Typ biometrického ověření bude záviset na možnostech Vašeho mobilního zařízení.

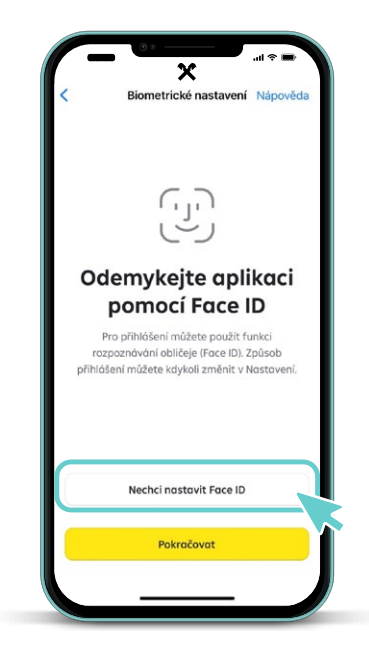

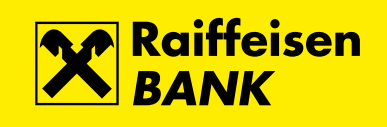

## ZALOŽENÍ INVESTIČNÍ SMLOUVY

Nacházíte se v prvním kroku založení investiční smlouvy – Kontrola osobních údajů. Aplikace Vám u každého milníku ukáže, co máte za sebou a co Vás ještě čeká. Celý proces by Vám měl zabrat nejvýše 10 minut.

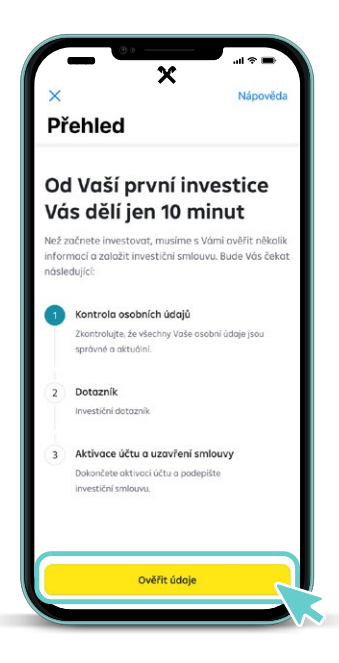

1) Nejprve zkontrolujte osobní údaje a doplňte povinné údaje.

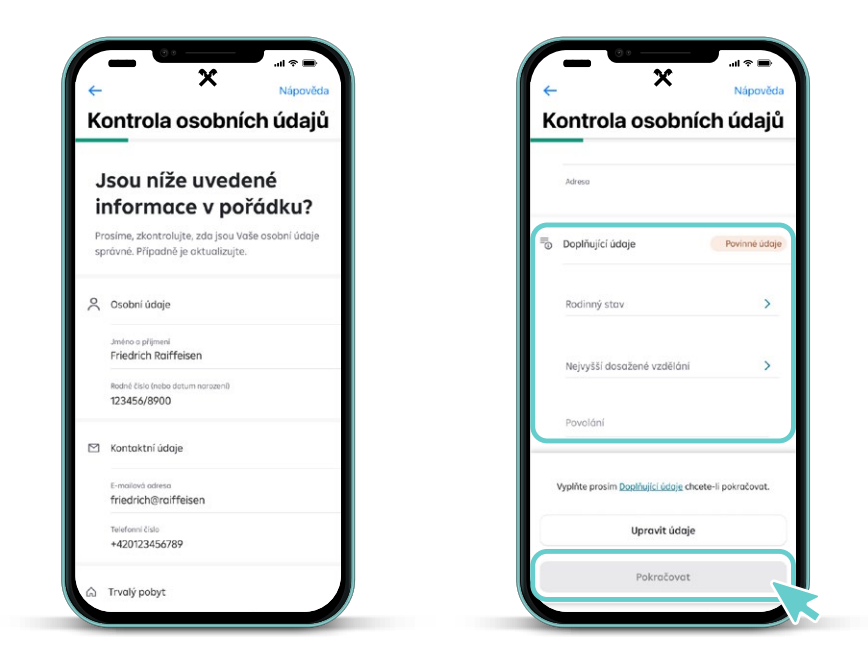

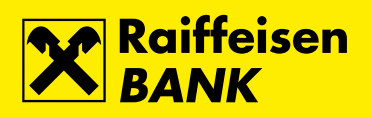

2) Dále přistupte k vyplnění investičního dotazníku.

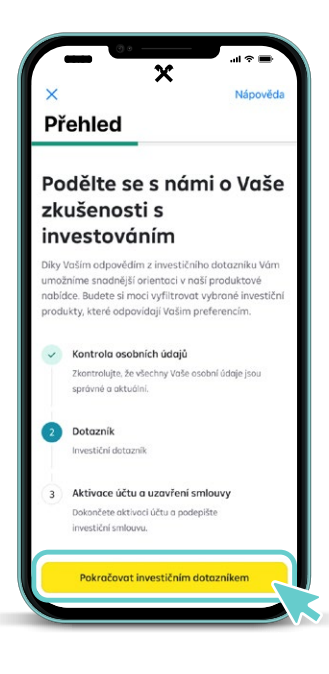

3) Po vyplnění investičního dotazníku Vás čeká už jenom poslední krok – aktivace účtu a uzavření investiční smlouvy.

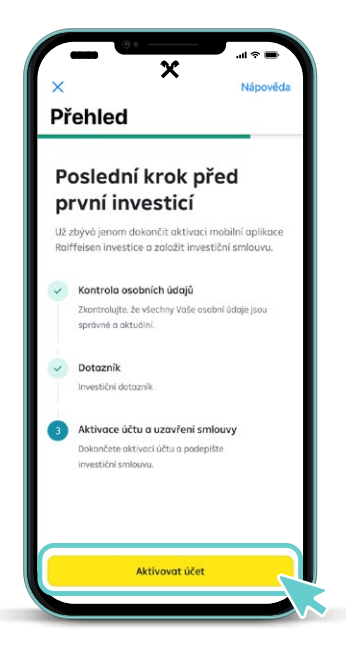

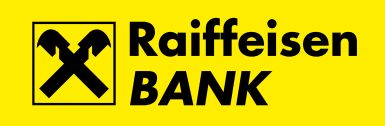

 Následuje založení běžných investičních účtů. Aplikace Raiffeisen investice nabízí bezplatné založení 3 základních investičních účtů v CZK, EUR a USD.

| Aktivac                                                                    | e účtů                                                                                      |                                                                          |
|----------------------------------------------------------------------------|---------------------------------------------------------------------------------------------|--------------------------------------------------------------------------|
| Vytvořit                                                                   | t hotovos                                                                                   | tní účet                                                                 |
| Níže uvedené hot<br>v různých měnác<br>výchozí měnou, v<br>všechny informa | tovostní účty Vám i<br>ih. Měna hlavního ú<br>re které bude apliko<br>ce (zůstatek, zisky o | umožní investova<br>čtu je zároveň<br>ace zobrazovat<br>a ztráty, atd.). |
| Vaše hotovostni                                                            | í účty                                                                                      |                                                                          |
| Primární účet<br>CZK                                                       |                                                                                             |                                                                          |
| Další účet<br>EUR                                                          |                                                                                             |                                                                          |
| Další účet<br>USD                                                          |                                                                                             |                                                                          |
|                                                                            |                                                                                             |                                                                          |
|                                                                            | Delží                                                                                       |                                                                          |

5) Přečtěte si všechny dokumenty spojené se založením investiční smlouvy a vyplněním investičního dotazníku. Pokud se všemi dokumenty souhlasíte, přejetím prstu uvedené dokumenty podepíšete.

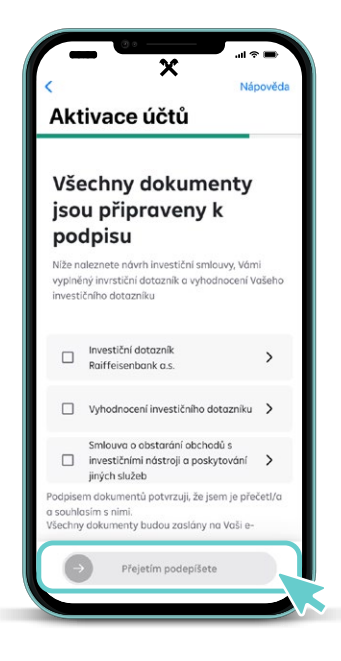

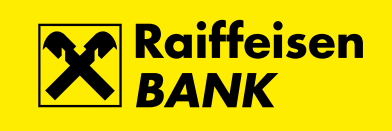

8

6) Jakmile všechny dokumenty odsouhlasíte a podepíšete přejetím prstu, je proces založení investiční smlouvy z Vaší strany hotový. Teď je řada na nás, abychom všechno zpracovali a Vaši smlouvu Vám založili. Tato operace většinou nezabere více než 30 vteřin, ale příležitostně může trvat i déle. Pokud nechcete čekat, můžete z aplikace odejít. O aktivaci účtu Vás budeme informovat e-mailem.

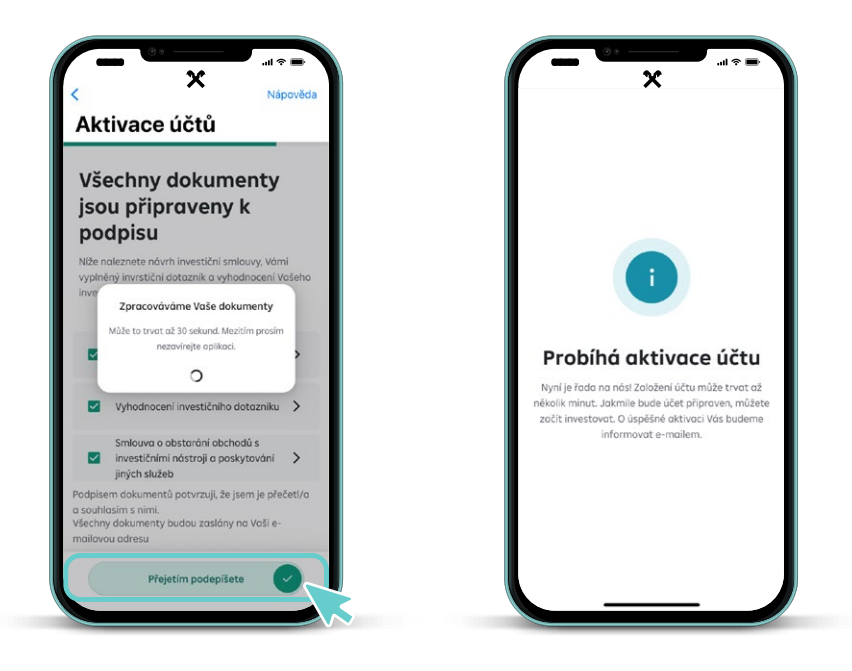

7) Úspěšně jste založili investiční smlouvu a aktivovali aplikaci Raiffeisen investice. Nyní zbývá poslat peníze na Váš investiční účet a můžete začít investovat. Číslo Vašich investičních účtů, na které můžete peníze poslat, naleznete v sekci Účty.

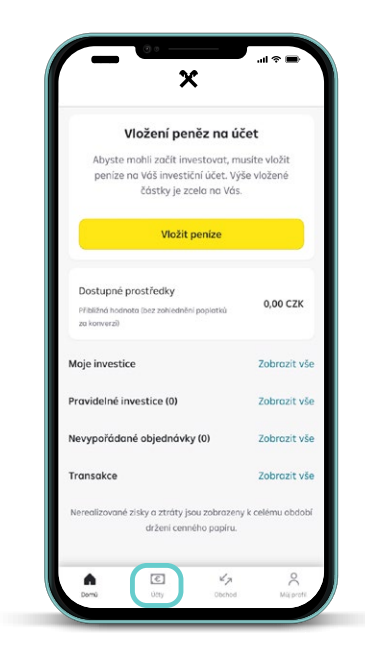

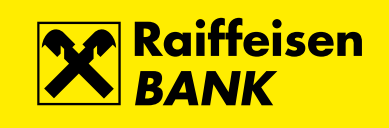

9

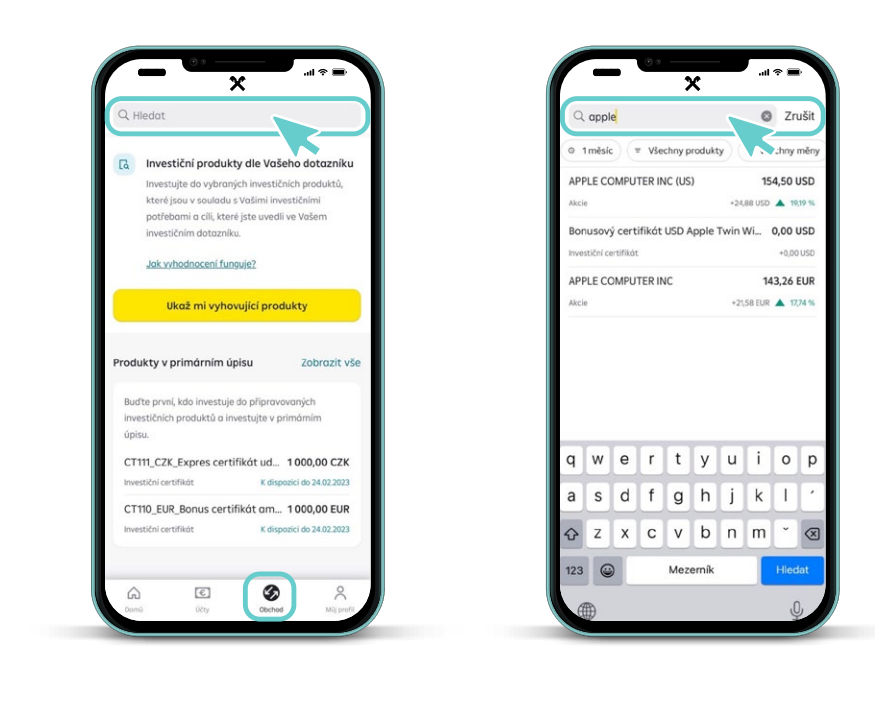

8) Pro vyhledání cenných papírů a následně i jejich nákup/prodej využijte samostatný manuál dostupný ZDE.